San Joaquin Operational Area Healthcare Coalition EMResource Healthcare Facility Status and Interagency Situation Report Instructions (Only use EMResource for submitting reports when WebEOC is down)

- 1. Log onto the EMResources website https://emresource.emsystem.com/login.jsp
- 2. Enter your Username and Password (Figure 1).

| intermedix<br>emsystems | EMResource™<br>Username<br>Password           | Log In<br>Help    |
|-------------------------|-----------------------------------------------|-------------------|
| www.intermedi           | <u>x.com</u> © 2014 Intermedix / EMSystems Al | I rights reserved |

Figure 1

3. Click on "User Links" in the upper right side of the screen and select the applicable report icon (hospital, clinic, behavioral health, long term care or Interagency) from the drop down menu (Figure 2).

Note 1: you will only see the icons for the forms that you have permission to submit.

Note 2: your computer must be setup to allow pop-ups from this site to be able to access the reports.

| EMResource California Inland Re          | gion                          | Contact                                                        | Us   Help Cente       | r   Search   Log Out Intermedix                  |
|------------------------------------------|-------------------------------|----------------------------------------------------------------|-----------------------|--------------------------------------------------|
| 👌 Setup View Other Regions               | Event Preferences Form Report | Regional Info IM Clink on User Links                           |                       | User Links                                       |
| San Joaquin                              |                               |                                                                | 6                     | Medical Health Mutual Aid<br>System Information  |
| 🗐 San Joaquín County                     | Facility Status               | Comment                                                        | CAHAN                 | California Health Alert Network                  |
| M Dameron Hospital                       | Open                          | CT DOWN UNTIL 0800                                             | State COncernance     |                                                  |
| M Doctors Hospital of Manteca            | Open                          |                                                                | Select                | Message to Selected<br>Users/Hospitals           |
| Kaiser Hospital Manteca                  | Open                          |                                                                | San JQ                | Message to all San Joaquin<br>Co. Hospitals      |
| San Joaquin General (level III TC)       | Open                          |                                                                | ALL.                  | Message to all Sacramento                        |
| St. Josephs Med Center                   | Open                          | Auto-opened                                                    | -                     | Weather Service                                  |
| Sutter Tracy Community                   | Open                          |                                                                | <b>V</b>              |                                                  |
| Stanislaus County                        | Facility Status               | Comment                                                        | H HOSPITAL<br>STATUS  | San Joaquin Hospital Status<br>Report            |
| Doctors Med Center (Level II Trauma Ctr) | Open                          |                                                                | C ONC                 | San Joaquin Clinic Status                        |
| Emanuel Medical Center                   | Advisory                      | CT, CATH LAB, LABORATORY.ALL FUNCTIONING NOW. NO NEURO, GI EEN | C RAFUE               | Report                                           |
| Kaiser Permanente Modesto                | Open                          | Click on the on the type of                                    | Bancoust              | San Joaquin Behavioral Health<br>Status Report   |
| Memorial Med Center(Level II Trauma Ctr) | Open                          | report you wish to submit                                      | -                     | San Joaquin Loon Term Care                       |
| Oak Valley Hospital District             | Open                          | NO ORTHO                                                       | Lanca distan          | Facility Status Report                           |
| Sacramento County                        | Facility                      | Comment                                                        | 1224                  | SJGH Trauma Bypass Report                        |
| Kaiser South (Level II Trauma Center)    | Advisory                      | Other (comment required), CATH LAB DOWN                        |                       | c                                                |
| UCDMC (Level I Trauma Center)            | Open                          |                                                                | P heats made          | San Joaquin PHS Surveillance<br>Status Report    |
| Air Medical                              | Aircraft                      | Comment                                                        | Wed Buralth<br>Citing | San Joaquin Medical/Health<br>Interagency SitRep |
| PHI Med 4-1 @ Modesto                    | Available                     | Delayed Response, Weather Checks, Delay: 1 mins.               |                       |                                                  |

Figure 2

4. Complete the report form (Figure 3).

| Instructions                                                                                                    |                       |
|----------------------------------------------------------------------------------------------------|-----------------------|
| Complete the following about your hospitals current status.                                                                                                   |                       |
| Facility and Incident Overview                                                                                                    |                       |
| * 1. Event Type: -                                                                                                    |                       |
| * 2. Name of Hospital: -                                                                                                    |                       |
| * 3. Date:                                                                                                    |                       |
| * 4. Time (Use 24-hr clock):                                                                                                    |                       |
| * 5. Report type: -                                                                                                    |                       |
| * 6. Incident Type: -                                                                                                    |                       |
| * 7. Prognosis: 🛛 💌                                                                                                    |                       |
| * 8. Provide brief description<br>of situation:                                                                                                    |                       |
| * 9. Overall facility Status:                                                                                                    |                       |
| Primary point of contact                                                                                                    |                       |
| Enter the current primary point of contact information for follow up questions or when additional information is needed. Enter phone numbers, i.e.: xxx-xxxx. | e numbers as 10-digit |
| * 10. Contact Name:                                                                                                    |                       |
| 11. Contact HICS Position:                                                                                                    |                       |
| * 12. Contact Phone:                                                                                                    |                       |
| 13. Contact Fax:                                                                                                    |                       |
| * 14. Contact Cell Phone:                                                                                                    |                       |
| 15. Contact Pager:                                                                                                    |                       |
| * 16. Contact Email:                                                                                                    |                       |
| Hospital Command Center Activation Information                                                                                                    |                       |
| * 17. Is HCC Activated?:                                                                                                    |                       |
| * 18. HCC Phone:                                                                                                    |                       |
| 10 HCC Fax.                                                                                                    |                       |

San Joaquin Hospital Status Report

Figure 3

5. Click on the "Submit Form" button located at the bottom of the report form (Figure 4).

| Resources available                                                   |                                                                                                    |
|-----------------------------------------------------------------------|----------------------------------------------------------------------------------------------------|
| Describe resources available at<br>beds, vents, medical supplies, blo | our facility and deployable to other health care facilities. For example: doctors, nurses, support staff, pharmaceuticals<br>d, communications equipment, etc. |
| 44. Resources available <sub>:</sub>                                  |                                                                                                    |
|                                                                       |                                                                                                    |

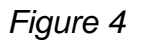